## **KORG**USA PRODUCT SUPPORT FAQ

## Changing Programs in a Style – PA80/PA60/PA50

The PA80 allows the user to change the Programs (instruments) that a style uses. The user can select whether a style uses the original factory settings or his/her own. The following tutorial explains how to set up the PA80 to recognize your custom style settings.

## For this example we will use the "Love Disco" style in the Dance category:

- 1. Press the STYLE PLAY button to enter the Style Play mode.
- 2. Select the style that you want to edit.
- 3. Press the MENU button to enter the Menu mode.
- 4. Press the UPPER button to select "RT Controls" (Real Time Controls) on screen.
- 5. Using the PAGE + button, page up to page 21 "StyCtl" (Style Control) on screen.
- 6. Select "Prog" (Program) on the screen by pressing the DRUM button located on the left side of the screen.
- 7. Using the value wheel, change "Prog: Orig" to "Prog: On".
- 8. Press the EXIT button to return to the main style page.
- 9. Press the TRACK SELECT button.
- 10. Using the UP/+ or DOWN/- buttons, make your desired program changes to the style e.g. change the drum kit from "Standard Kit1" to "Room Kit1".
- 11. After making your changes, press the WRITE button.
- 12. Select "Current Style" by pressing the ACC1 button.
- 13. Press the ENTER button twice, and your updated style will be saved into internal memory.